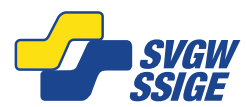

## Marche à suivre pour se connecter à une réunion Teams

## Avec l'application

Etapes pour rejoindre une réunion Teams à partir de l'application :

- 1. Dans votre courrier électronique, ou votre calendrier, sélectionnez rejoindre une réunion avant qu'elle ne commence ou une réunion en cours
- 2. Activez votre caméra, sélectionnez Filtres d'arrière-plan, puis choisissez votre apparence :
  - a. Sélectionnez un arrière-plan
  - b. Sélectionnez Flou
- 3. Choisissez vos paramètres audio
- 4. Sélectionnez Rejoindre maintenant

## Sans l'application

Etapes pour rejoindre une réunion Teams sans l'application :

- 1. Dans votre courrier électronique d'invitation, sélectionnez Cliquez ici pour participer à la réunion
- 2. Choisissez comment vous souhaitez participer à la réunion, dans votre cas, je vous invite à continuer sur un navigateur récent (Chrome, Edge, Firefox, ...)

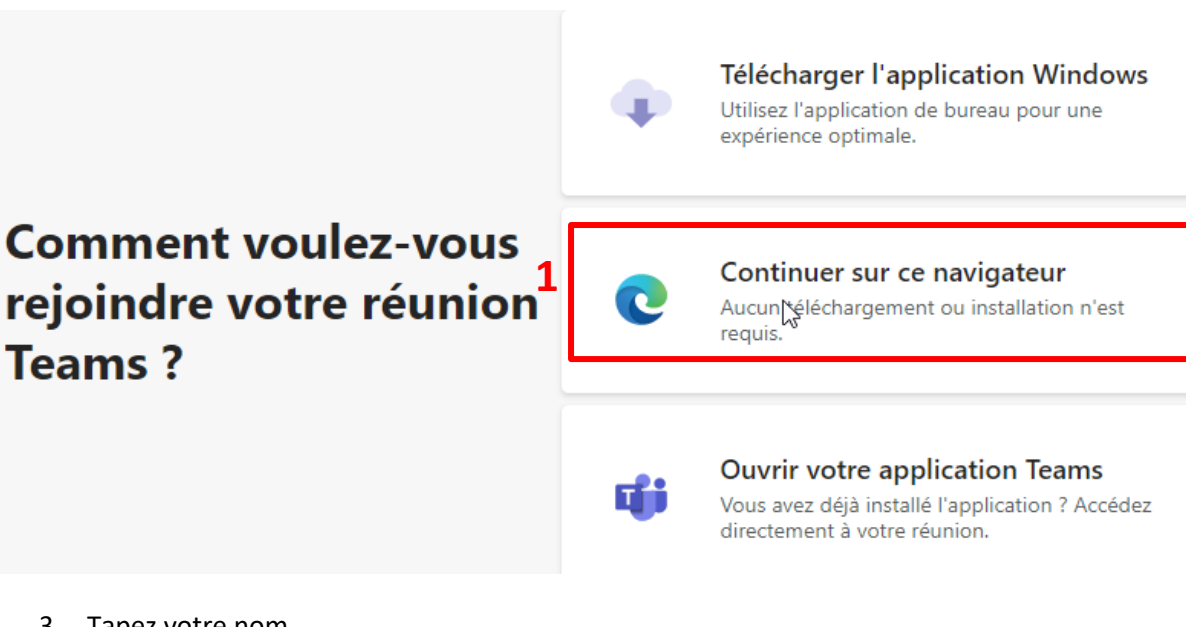

- 3. Tapez votre nom
- 4. Choisissez vos paramètres audio et vidéo
- 5. Sélectionnez rejoindre maintenant